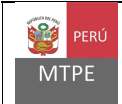

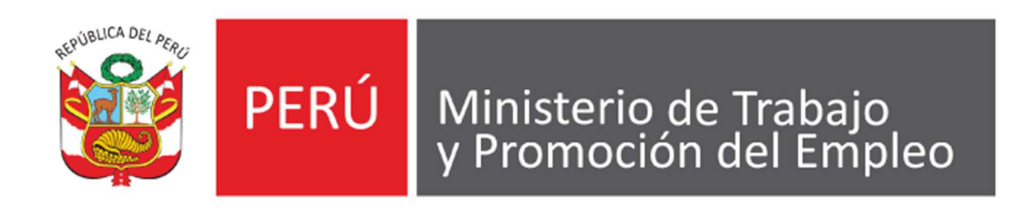

# Sistema Nacional de Auditorías en Seguridad y Salud en el Trabajo

## MANUAL DE USUARIO EXTERNO

Versión: 1.0

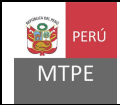

#### 1. INGRESO AL MÓDULO EXTERNO

En la pantalla de inicio de la aplicación, se selecciona la opción del "Registro nacional de auditores del SGSST".

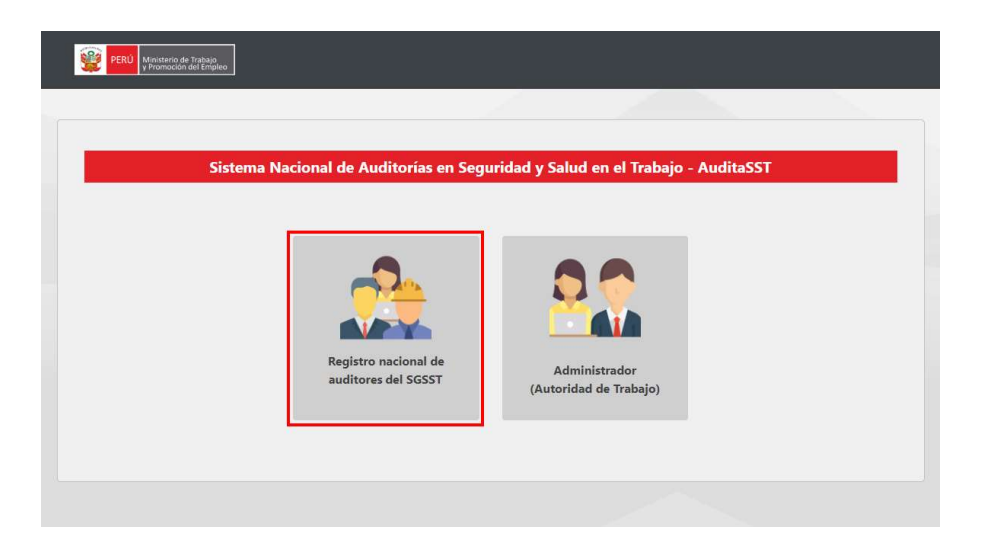

#### 2. SOBRE EL MÓDULO EXTERNO

Este módulo nos permite buscar a los auditores/as registrados/as en el sistema. De esta manera, cualquier ciudadano podrá consultar la información registrada sobre estos.

#### 3. FORMULARIO DE BÚSQUEDA

El sistema cuenta con criterios de búsqueda diferenciados mediante los cuales podemos filtrar a los auditores/as registrados/as.

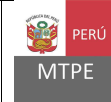

|                                                    | BUSQUEDA DE AUDITORES DEL SISTEMA DE GESTION<br>DE LA SEGURIDAD Y SALUD EN EL TRABAJO |             |
|----------------------------------------------------|---------------------------------------------------------------------------------------|-------------|
| lanta: Completar una o nomes criterios de búsquete | i 3                                                                                   |             |
| Datos de la autorización                           |                                                                                       |             |
| if de resolución de autorisación                   | Come inserts a shore its a menuity family sector is 10 kits and                       | electric in |
| lerencia o dirección regional que autoriza         | Selectione una repór                                                                  |             |
| Datos de la o el auditor                           |                                                                                       |             |
| ovidos                                             | Common and a fee day approximate                                                      |             |
| lonbes                                             | Comp and tree more the                                                                |             |
| (* de documento de litertidad)                     |                                                                                       |             |
| Domicilado en                                      | Seastone ut Departamento 🔹 🔹                                                          |             |
| tulo profesional                                   |                                                                                       |             |
| aperiencia profesional                             |                                                                                       |             |
| po de organización                                 | Seleccore un top de organización                                                      |             |
| Activided economica principal                      | Selectore activities economia                                                         |             |
| isperiencia en auditorias                          |                                                                                       |             |
| Tipo de organización                               | Seleccore un tipo de organización                                                     |             |
|                                                    | Environment with other and a band source                                              |             |

Los criterios de búsqueda no son excluyentes entre sí, por lo que podemos aplicar uno o varios filtros.

Luego de seleccionar los criterios de búsqueda a aplicar, selecciona la opción **Buscar** ubicada en la parte inferior del formulario.

| ctividad económica principal: | Seleccione actividad económica | , |
|-------------------------------|--------------------------------|---|
| ctividad economica principai: | Seleccione actividad economica |   |
|                               |                                |   |

#### 4. RESULTADOS DE LA BÚSQUEDA

Los resultados de la búsqueda se muestran en una tabla que contiene información resumida de los auditores registrados/as que cumplan con los criterios de búsqueda aplicados.

|     | Nambres y Apellidas        | N° Duc de<br>identidad | Resalución de autorización | Region que<br>autoriza | Facha de amasin da<br>Intelación | Estado      | Acción |
|-----|----------------------------|------------------------|----------------------------|------------------------|----------------------------------|-------------|--------|
| λ., | Algerdio Descalto          | #51796401              | Nº 1000                    | Apartmet               | 3015-40-26                       | Cancersoon  |        |
| 2 2 | JUDITH SARA HUAMAN BARRIGA | 3 40651200             | 4 Nº 522-APIRD             | 5 Apurimac             | 6 2019-03-01                     | 7Habilitade | 8 Ver  |
|     | WHA ADDING DITING CALOTO   | stroos.                | M.703                      | Applicati              |                                  | Cancillado  |        |
| ¥.  | MARTHA LUCERO HUAMAN       | 42623259               | registro100005             | Plura                  | 2019-02-05                       | Habiltado   | Ver    |
|     |                            | tens per págnar 5      | + Pignaltorési             | elementais)            | 2.5                              |             |        |

Esta tabla contiene la siguiente información por cada auditor:

- 1. Número de ítem que ordena los resultados.
- 2. Nombres y apellidos.
- 3. Documento de identidad.
- 4. Resolución de autorización.
- 5. Región que autoriza el registro.
- 6. Fecha en que se emitió la resolución.
- 7. Estado (Habilitado o cancelado)
- 8. Botón de "Ver".

Los resultados de búsqueda se muestran en color gris oscuro cuando el auditor/a-cuenta con registro habilitado y en color gris claro cuando el registro del auditor/a ha sido cancelado.

De querer realizar otra búsqueda, selecciona el botón "**Nueva búsqueda**", ubicado en la parte inferior del formulario.

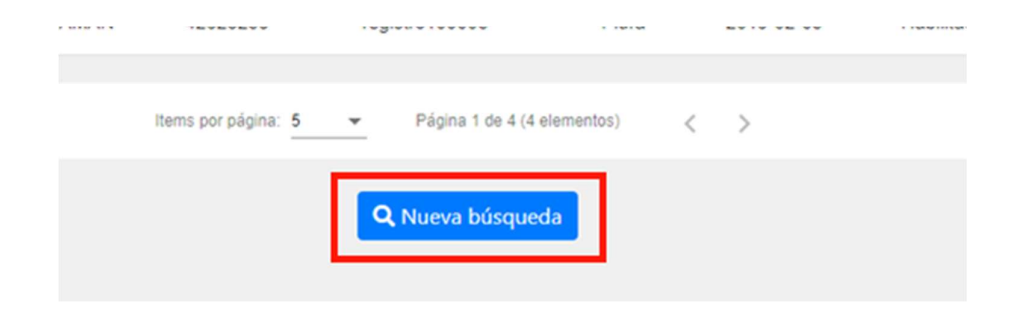

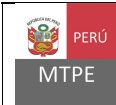

### 5. DETALLE DE AUDITOR/A

Al ingresar a la opción "**Ver**" el sistema mostrará la información detallada del auditor/a seleccionado/a.

| Ítem | Nombres y Apellidos            | N <sup>*</sup> Doc. de<br>identidad | Resolución de autorización | Región que<br>autoriza | Fecha de emisión de<br>resolución | Estado     | Acción |
|------|--------------------------------|-------------------------------------|----------------------------|------------------------|-----------------------------------|------------|--------|
| 1    | Alejandro Gonzales             | 46379640                            | Nº 1050                    | Apurímac               | 2019-02-28                        | Cancelado  |        |
| 2    | JUDITH SARA HUAMAN BARRIGA     | 40651203                            | Nº 522-AP/RD               | Apurímac               | 2019-03-01                        | Habilitado | Ver    |
| 3    | MARIA AQUILINA ESTACIO CALIXTO | 9620086                             | Nº 200                     | Apurimac               | 2019-03-05                        | Cancelado  |        |

|                                                                                                    |                                                                                                    |                                                                                                    |                                                                                                    |                                                                                                    | 6                                                                                    | andar PU                                                                                                    |
|----------------------------------------------------------------------------------------------------|----------------------------------------------------------------------------------------------------|----------------------------------------------------------------------------------------------------|----------------------------------------------------------------------------------------------------|----------------------------------------------------------------------------------------------------|--------------------------------------------------------------------------------------|----------------------------------------------------------------------------------------------------|
| SISTEMA NACK                                                                                                    | ONAL DE AUDITOR                                                                                                    | tias en segi                                                                                                    | JRIDAD Y SALUD E                                                                                                    | N EL TRABA                                                                                                    | U0                                                                                   |                                                                                                    |
| REGI                                                                                                    | STRO NACIONAL DE<br>DE LA SEGURID                                                                                                    | AUDITORES D                                                                                                    | EL SISTEMA DE GEST<br>EN EL TRABAJO                                                                                                    | NÓN                                                                                                    |                                                                                      |                                                                                                    |
|                                                                                                    | INFORMACIÓN C                                                                                                    | DE AUDITOR/A                                                                                                    | AUTORIZADO/A                                                                                                    |                                                                                                    |                                                                                      |                                                                                                    |
| utorización                                                                                                    |                                                                                                    |                                                                                                    |                                                                                                    |                                                                                                    |                                                                                      |                                                                                                    |
| C de Revelución de autoropuldor                                                                                                    | samons.                                                                                                    |                                                                                                    | Eacha de autorizado                                                                                                    | 63                                                                                                    | 2018-11                                                                              | is .                                                                                                    |
| ierenda o dirección regional sue autorize                                                                                                    | Areguça                                                                                                    |                                                                                                    | Resolución argunta                                                                                                    |                                                                                                    | 🛱 Desta                                                                              | w.                                                                                                    |
| latos personales de la o el auditor                                                                                                    |                                                                                                    |                                                                                                    |                                                                                                    |                                                                                                    |                                                                                      |                                                                                                    |
| lambras.                                                                                                    | 75256559                                                                                                    |                                                                                                    |                                                                                                    |                                                                                                    |                                                                                      |                                                                                                    |
|                                                                                                    | VALLADARES                                                                                                    |                                                                                                    |                                                                                                    |                                                                                                    |                                                                                      |                                                                                                    |
| a second second s                                                                                                    | CUICAPUSA                                                                                                    |                                                                                                    |                                                                                                    |                                                                                                    |                                                                                      |                                                                                                    |
| f de documents de identidad.                                                                                                    | 75234559                                                                                                    |                                                                                                    | Difail.                                                                                                    |                                                                                                    | 58                                                                                   |                                                                                                    |
| P Me Seleforno                                                                                                    | #2554499                                                                                                    |                                                                                                    |                                                                                                    |                                                                                                    |                                                                                      |                                                                                                    |
| arres and drama                                                                                                    | ALTER-DA ETTADA                                                                                                    | en gritt pe                                                                                                    |                                                                                                    |                                                                                                    |                                                                                      |                                                                                                    |
| www.com                                                                                                    | Protection                                                                                                    |                                                                                                    |                                                                                                    |                                                                                                    |                                                                                      |                                                                                                    |
|                                                                                                    |                                                                                                    |                                                                                                    |                                                                                                    |                                                                                                    |                                                                                      |                                                                                                    |
| ormación profesional                                                                                                    |                                                                                                    |                                                                                                    |                                                                                                    |                                                                                                    |                                                                                      |                                                                                                    |
| skubs                                                                                                    | Prueba                                                                                                    |                                                                                                    |                                                                                                    |                                                                                                    |                                                                                      |                                                                                                    |
|                                                                                                    |                                                                                                    |                                                                                                    |                                                                                                    |                                                                                                    |                                                                                      |                                                                                                    |
| omacies an sepundad y catud en al trabajo                                                                                                    |                                                                                                    |                                                                                                    |                                                                                                    |                                                                                                    |                                                                                      |                                                                                                    |
| M' Humiers del carba o diglo                                                                                                    | urada la                                                                                                    | etteride .                                                                                                    | Facha de Inici                                                                                                    | y fin                                                                                                    |                                                                                      | e horas                                                                                                    |
| M <sup>2</sup> Humbre del carte o diplo<br>1 Protes                                                                                                    | umada lu                                                                                                    | O'N                                                                                                    | Factor da Inicia<br>Carilla 10-21 et 2                                                                                                    | <b>, fm</b><br>218-52-56                                                                                               | K                                                                                    | e koras                                                                                                    |
| Management seguritat y send en al hydroge<br>Management seguritat y<br>Northe<br>Data the former of currency of approvable on ter                                                                                                    | produk y samul an ai tratiqu                                                                                                    | official des                                                                                                    | Factor da Inicia<br>Del 2018-10-21 di J                                                                                                    | 9 <b>1-</b><br>213-22-00                                                                                               | R.4                                                                                  | e borns<br>SS                                                                                                    |
| Marcelle en Segundad y setud en el històryo      Marcelle el de carso a distri      Provise      Provise      oración en consur y di aportantello en any      emoción en consura y di aportal de la reguna                                                                                                    | pundat y saud an el trabajo                                                                                                    | uffikasi kilen<br>Uffiki                                                                                                    | Facha da Hole<br>De 2010-35-31 a 2                                                                                                    | ny fer<br>19142-06                                                                                                    | R.                                                                                   | e barras<br>60<br>62                                                                                                    |
| Marceller et tegendet y seted en el biologio     Marceller del como o della     Proste     Proste     Como en processat como yro dipermetida en or     processat como yro dipermetida en or     processat como yro dipermetida en or     processat como yro dipermetida en or                                                                                                    | ernede en el tratago<br>porchast y satud en el tratago<br>lad y satud en el tratago<br>tempo                                                                                                    | utilitación                                                                                                    | (Festher der Heise<br>Der 2010-15-21 ar 2<br>Perties der 16                                                                                                    | ay fac<br>219-52-66<br>da y fac                                                                                        | 17.4                                                                                 | e borns<br>52<br>62<br>de harne                                                                                                    |
| terraces et legundad y antid en il biógio     N     Nesser del como a algè     Pruste     Secondad del como a algè     Pruste     Secondad del como a algè     N     Secondad del como a algè     Secondad del como a algè     Secondad del como a algè                                                                                                    | enador in<br>gentied y send an el turing<br>hel y soluit en el turingo<br>remeth                                                                                                    | ettiseller<br>UN<br>S                                                                                                    | Factba da Sold<br>Der 2011b 15-31 a 2<br>Pertha da Joj                                                                                                    | a y fas<br>2018-52-06<br>dae y fas                                                                                     | <b>8</b> .4                                                                          | a koran<br>60<br>62<br>de koran                                                                                                    |
| Marceller en Segundad y setud en el histopol<br>Marceller del como e algeb<br>Provise<br>Oracine horas en como yro inpuenedad en ora<br>provise<br>provise<br>pro                                                                                                    | ormado be<br>gundad y satud an ini transp<br>lad y satud en el transpo<br>lonando                                                                                                    | umulta<br>UNI<br>e<br>tuttución                                                                                                    | Vector de tois<br>Der 2016 15-31 e 2<br>Pector de toi<br>Der 2016 11-06 a                                                                                                    | ay fas<br>219-52-64<br>size y fas<br>(2018-10-09                                                                       |                                                                                      | e korea<br>10<br>12<br>12<br>14<br>15<br>15<br>15                                                                                    |
| Marceland en Espandad y seted en el biologio     Marceland ed conse el biologio     Provise     Provise     P | omada bi<br>gundad y sawd an el tratago<br>led y sawd en el tratago<br>nemation de gunteen de la segu                                                                                                    | utilisation<br>UNE<br>0<br>Institución<br>UNE<br>UNE<br>VIELES y salarí an e                                                                                                    | Tautos de José<br>Our Júris 15-31 e J<br>Partos de Jús<br>Der 2018-11-06 a<br>Tobles                                                                                                    | ry far<br>213-52-04<br>intry far<br>2015-10-09                                                                         |                                                                                      | e korea<br>60<br>62<br>64 Nortea<br>60<br>50                                                                                         |
| Ari Bandari del Valuati en el Indolari     Ministra del cacca a distri     Presta     Presta     Dati de horse en cursos yol dipionados en an     Presta     Presta     Pre | needer be<br>gentiet y soud en effestige<br>led y solid en effestige<br>needer be gentien de la segu                                                                                                    | UNI<br>UNI<br>6<br>bretthuction<br>UNE<br>uncleif y salect on o                                                                                                    | Tagtita da holo<br>Our 2016 15-21 a 2<br>Pastra da los<br>Our 2016 11-06 a<br>Institut                                                                                                    | 2 y file<br>2119-52-04<br>die y file<br>2019-10-09                                                                     | R.a                                                                                  | e koras<br>10<br>10<br>10<br>10                                                                                                    |
| Ar      Ar      A | ennede produkt y social en in tradigi<br>lad y social en el tradigio<br>consette                                                                                                    | ettilseiden<br>STR<br>S<br>S<br>S<br>S<br>R<br>S<br>R<br>S<br>R<br>S<br>R<br>S<br>R<br>S<br>R<br>S<br>R<br>S                                                                                                    | Fector de hide<br>Der 2018 15-31 e 2<br>Perton de les<br>Der 2016 11-06 e<br>Der 2016 11-06 e                                                                                                    | 2 y Fer<br>2018-52-06<br>16 y Per<br>2018-10-09<br>Campo                                                               | N' d                                                                                 | e horee<br>60<br>60<br>60<br>60<br>80<br>80<br>80                                                                                    |
| Ar Bender del tegundat y ontol en el biologi     Bender del cono e o dele     Profile     Profile     Dial de horse en concer pri diportado en or erración en detemas del perión del serves e oligi     Profile     Profile     Profile     Dial de horse en concer y la diportado en or experiencia profilestat      Dial de horse en concer y la diportado en or experiencia profilestant                                                                                                    | enerate by particle of the transport<br>to by solution of the transport<br>connection                                                                                                    | etitiseten<br>UNI<br>UNI<br>UNI<br>UNI<br>UNI<br>MITEUC                                                                                                    | Factor de todo<br>Our 2018-15-21 e 2<br>Pactor de los<br>Our 2016-11-06 e<br>Del 2016-11-06 e<br>Del 2016-11-06 e<br>Pactor<br>Del 2016-11-06 e                                                                                                    | 19 file<br>2018-02-04<br>100 g Pile<br>2018-10-09<br>Compo<br>Anneces performe                                         | H' d                                                                                 | e koren<br>10<br>10<br>10<br>10<br>10                                                                                                |
| Ali Andrea en Segundad y setud en el biologo     Mi Andrea el biologo     Ni Andrea el biologo     Portía     Portía     Portía     Portía     Portía     Portía     Portía     Portía     Portía     Portía     Portía     Portía      Portía     Portía      Portía      Portía     Portía      Portía      | annada y saud an at tratago<br>gandad y saud an at tratago<br>tor y saud an at tratago<br>tor sau shi petitiri at la sago<br>tor sau shi petitiri at la sago                                                                                                    | etittiyekke<br>USR<br>0<br>5<br>teetitteekke<br>USB<br>0<br>teetitte teetitte<br>1<br>teetitteekke<br>1<br>teetitteekke<br>1<br>teetittee<br>1<br>teetitteekke<br>1<br>teetitteekke<br>1<br>teetittee<br>1<br>teetittee<br>1<br>teetittee<br>1<br>teet | Technicke books<br>Oer 2018-15-21 er 2<br>Der 2018-15-21 er 2<br>Der 2016-11-06 er<br>Der 2016-11-06 er<br>Des 2016-11-06 er<br>Des 2016-1 | ta y file<br>2018-02-04<br>2018-10-09<br>2018-10-09<br>Cangen<br>Answergentingto<br>Provides                           | N° d                                                                                 | a koran<br>10<br>10<br>10<br>10<br>10<br>10<br>11 al 2011<br>12                                                                      |
| Ali Andrea en begundet y verte en biologie     Ali Andrea en biologie     Andrea en biologie     Andrea en biologie en biologie en biologie     Ali Andrea en biologie en biologie en biologie     Ali Andrea en biologie en biologie en biologie     Ali Andrea en biologie en biologie     Andrea en biologie en biologie en biologie     Andrea en biologie en biologie en biologie     Andrea en biologie en biologie en biologie     Andrea en biologie en biologie     Andrea en biologie en biologie     Andrea en biologie en biologie     Andrea en biologie en biologie en biologie     Andrea en biologie en biologie en biologie     Andrea en biologie en biologie en bi | nemente de particular de la cargo<br>particular y social en el frantaque<br>comunitar<br>nemente als guertien de la cargo<br>nemente als guertien de la cargo                                                                                                    | etitiseden<br>UNI<br>0<br>UNI<br>UNI<br>UNI<br>UNI<br>UNI<br>NI BUC<br>A                                                                                                    | Technicke bolis<br>Oor 2018-15-31 ar 2<br>Perchait de José<br>Oor 2016-11-06 a<br>De 2016-11-06 a<br>De 2016-11-06 a<br>De 2016-11-06 a<br>Perchait de Secondandes<br>Britaniquel<br>Emanifences                                                                                                    | ing file<br>Chille 22-04<br>Loose y file<br>(2018-10-09<br>Compo<br>Annexequentation<br>Frystike                       | Hr d                                                                                 | a koras<br>60<br>60<br>60<br>60<br>80<br>80<br>80<br>80<br>80<br>80<br>80<br>80<br>80<br>80<br>80<br>80<br>80                        |
| Alexandre et begundet y estud en el biologio     Biomédia del conce e debi     Provise     Provise     Provis | nemente de grantent en la random<br>nemente de grantent en la range<br>nemente de grantent en la range<br>nemente de grantent en la range                                                                                                    | elitheiden<br>USH<br>0<br>576<br>576<br>erclei / salet fan fr<br>M* RUC<br>5475401473                                                                                                    | Factor de Inde<br>Der 2018 15-31 e 2<br>Factor de Ind<br>Der 2018 15-31 e 2<br>Factor de Ind<br>Der 2018 15-06 a<br>De 2018 15-11-06 a<br>De 2018 15-11-06 a<br>De 2018 15-11-06 a                                                                                                    | s y file<br>2123-22-04<br>size y File<br>(2012-10-09<br>(2012-10-09<br>(2012-10-09<br>(2012-10-09)                     | Hr d                                                                                 | n korne<br>50<br>40 korne<br>50<br>50<br>50<br>50<br>50<br>50<br>50<br>50<br>50<br>50<br>50<br>50<br>50                              |
|                                                                                                    | ennede y social en in mange<br>particlet y social en in franksjon<br>led y social en in franksjon<br>format på gjertför de fa kage<br>kavetnet "Alvetnets 2                                                                                                    | elitikasiden<br>USA<br>0<br>0<br>0<br>0<br>0<br>0<br>0<br>0<br>0<br>0<br>0<br>0<br>0<br>0<br>0<br>0<br>0<br>0<br>0                                                                                                    | Fecha de hide<br>Der 2016 15-31 e 3<br>Pecha de los<br>Der 2016 11-06 e<br>Der 2016 11-06 e<br>Der 2016 11-06 e                                                                                                    | ing file<br>2013-02-04<br>ing file<br>2013-10-09<br>Congo<br>Ansers publish<br>Fruiths                                 | H'd<br>H'<br>Fedda de J<br>Dei 2018-07<br>13                                         | n korne<br>50<br>40 korne<br>50<br>50<br>50<br>50<br>50<br>50<br>50<br>50<br>50<br>50<br>50<br>50<br>50                              |
|                                                                                                    | enerado en el trachago<br>genetado y samuel en el trachago<br>inde y solucil en el trachago<br>menaso de genetien de la largo<br>novembra - 20vernets 20<br>de reado                                                                                                    | elittiseiden<br>USB<br>5/16<br>5/16<br>strattiseiden<br>strattiseiden<br>strattiseiden<br>strattiseiden                                                                                                    | Vector de hick<br>Det 2018 33-21 e 2<br>Pertos de los<br>Det 2018-11-06 e<br>Det 2018-11-06 e<br>Detailes<br>generalises<br>generalises<br>generalises<br>generalises                                                                                                    | ing file<br>Cargo<br>Cargo<br>Proving<br>rea                                                                           | Hr d<br>Hr<br>Packas de l<br>Deri 2016-07<br>12<br>Tiper des                         | e boost<br>55<br>60<br>60<br>80<br>80<br>80<br>80<br>80<br>80<br>80<br>80<br>80<br>80<br>80<br>80<br>80                              |
|                                                                                                    | annada ) A<br>gundad y sawal an in transpo<br>log yaalad en el transpo<br>tomas de gestion de la logo<br>tomas de gestion de la logo<br>tomas de la logo<br>tomas de la logo | elitication<br>UNI<br>UNI<br>UNI<br>UNI<br>UNI<br>UNI<br>UNI<br>UNI<br>UNI<br>UNI                                                                                                    | Technicke bede<br>Der 2018-15-21 er 2<br>Der 2018-15-21 er 2<br>Der 2016-11-06 er<br>Deblem<br>Erbeitung<br>Erbeitung<br>Erbeitung<br>Erbeitung<br>Tigen die geschniche<br>Statemen ihr geschniche bei                                                                                                    | tin y fin<br>Carlo 22 dd<br>Llar y fin<br>(2018-10-09<br>Cargo<br>Annese y chanter<br>Frynites<br>Frynites<br>Frynites | Produce de la<br>Declara de la<br>Declaración de la<br>Declaración de<br>Receber des | e turne)<br>50.<br>60.<br>60.<br>60.<br>60.<br>60.<br>60.<br>60.<br>70.<br>70.<br>70.<br>70.<br>70.<br>70.<br>70.<br>70.<br>70.<br>7 |

Esta pantalla nos muestra los datos completos del auditor/a, los cuales incluyen:

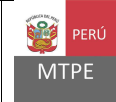

- 1. Datos de la autorización, con enlace de descarga de la resolución.
- 2. Datos personales del auditor/a.
- 3. Formación profesional del auditor/a, con detalle de entidad y número de horas.
- 4. Experiencia profesional del auditor/a.
- 5. Experiencia en auditorias del auditor/a.

Esta información puede ser descargada en formato PDF, a través del botón Guardar PDF.

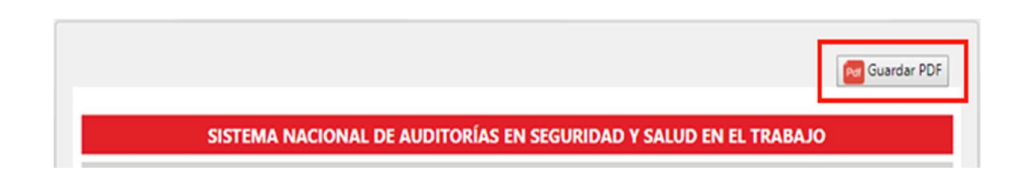